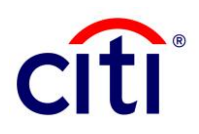

# Malaysia Financial Process Exchange (FPX) Payment

## **Quick Reference Guide**

A Payer can only initiate an FPX payment via a Merchant website which will be linked to CitiDirect BE ® portal to submit the payment. The Authorizer is required to log into the CitiDirect BE ® portal to approve the payment initiated by the Maker.

Examples of Merchant websites that supports FPX payment are the Malaysia Sales & Service Tax (SST), Dagang Net, MDEC, EPF, SOCSO and Telekom Malaysia. For FPX payment to Dagang Net, there is a requirement to preregister their Citibank account through the Dagang Net website before making an FPX payment, kindly refer to another guide for FPX payment to Dagang Net.

1. Log in to a Merchant website.

For example, log in to <u>https://www.mysst.customs.gov.my</u> to pay the SST tax payment.

#### \*Important Note:

 For a maker user, please log out and exit CitiDirect BE portal in your internet browser upon payment initiation via the merchant portal.

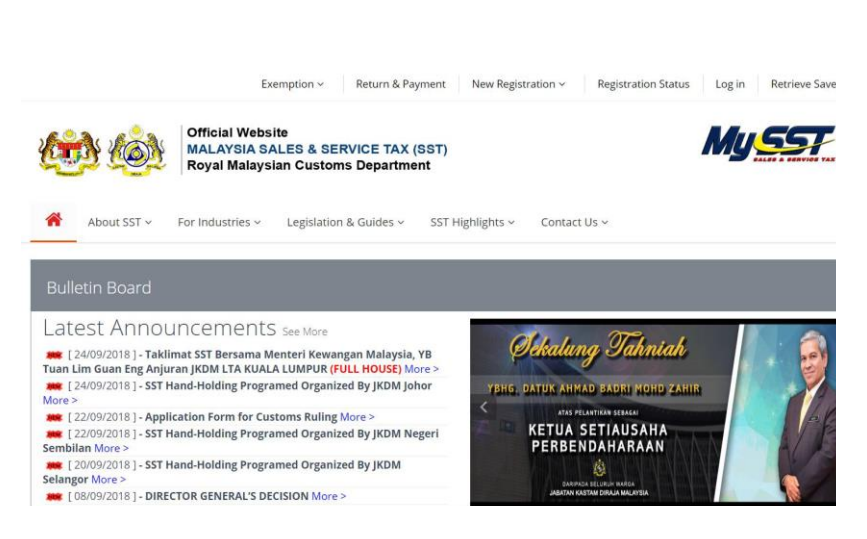

2. Initiate and submit a payment.

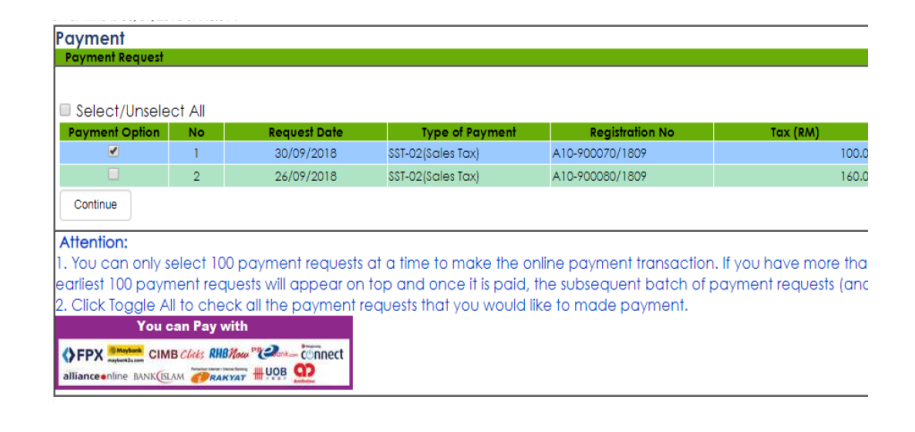

Treasury and Trade Solutions Citibank Berhad (Company No. 199401011410 (297089-M) 3. Select a Payment Bank from the dropdown list. Click 'Citibank' from this list then click Pay via FPX. This will redirect you to the CitiDirect BE ® portal.

#### \*Important Note:

- For a maker user, please do not open multiple tabs of CitiDirect BE portal in your internet browser during payment submission.
- The Maker should Log In to CitiDirect BE

   B. Select a Debit Account to make the FPX payment by looking up your account number in the debit account library (by clicking the Binoculars) or by manually typing in the account number. Click Continue.

|                  | 02/10/2018       |                          |
|------------------|------------------|--------------------------|
| Order No.:       | 20181002000029   |                          |
| Payment Channel: | B2C              |                          |
| Item Summary:    | B75350T          | Please select "Citibank" |
| Total Amount:    | RM 1064.00       |                          |
| Bank:*           | -Select Bank-    | from the drop down list  |
| Customer Email:  |                  | and then click "Pay via  |
|                  |                  |                          |
|                  |                  |                          |
|                  | Pay via FPX Back |                          |

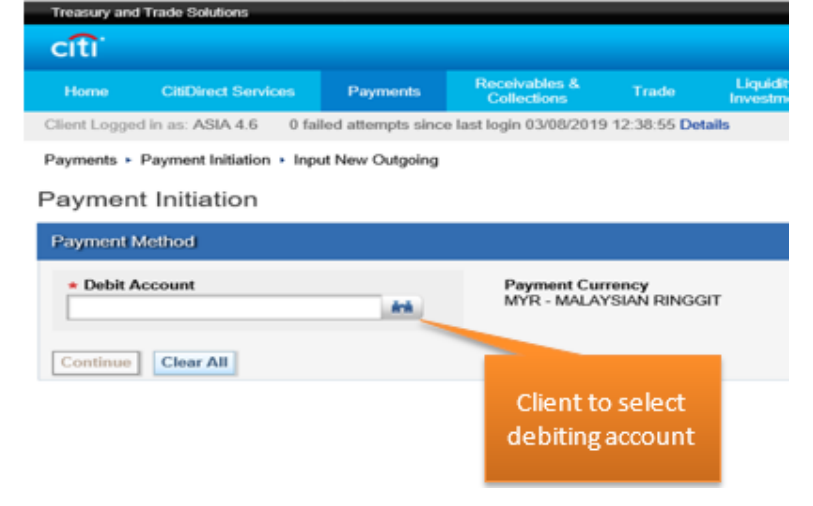

#### **Payment Initiation**

| Payment Method                                                                                          |                                                                                                    |
|----------------------------------------------------------------------------------------------------|----------------------------------------------------------------------------------------------------|
| Debit Account      123456789      Account Name ABC BHD  Branch Name CITIBANK BERHAD 297089-M (MALAYSIA) | Payment Currency<br>MYR - MALAYSIAN RINGGIT<br>* Payment Method<br>FPX<br>* Payment Type<br>Select |
| Continue                                                                                                | Click continue<br>to proceed                                                                       |

Treasury and Trade Solutions Citibank Berhad (Company No. 199401011410 (297089-M) 

#### \*Important Note:

- For a maker user, after submitting the payment, please wait for the page to redirect you back to the merchant portal and do not navigate the top menu to make other payments.
- We strongly encourage you to check on the merchant portal to confirm the payment status is shown as "Pending Authorization". If you see a different status at the merchant portal, e.g. "Unsuccessful Payment" vs "CB-Submitted" in CitiDirect BE (R), please do not proceed for payment authorization and contact Malaysia Citiservice team for further assistance.
- To authorize a payment, the Authorizer should Log In. Click the Payments tab, then under Payment Initiation, click To Authorize to view the payments pending action.

Tick the payment to be authorized and click Authorize.

#### \*Important Note:

- An FPX payment will only be valid in CitiDirect BE ® for <u>5 calendar days</u> before the payment lapses. If the payment was submitted on today's date (T) before 11pm, T day is the 1<sup>st</sup> calendar day.
- We strongly encourage you to authorize the payment as soon as possible and avoid authorizing the payment on the last calendar day to prevent any payment delays.
- We strongly encourage you to check with the maker user when they submitted payment, it is shown as "Pending Authorization". If they see a different status at the merchant portal and CitiDirect BE (®, please do

Treasury and Trade Solutions Citibank Berhad (Company No. 199401011410 (297089-M)

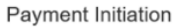

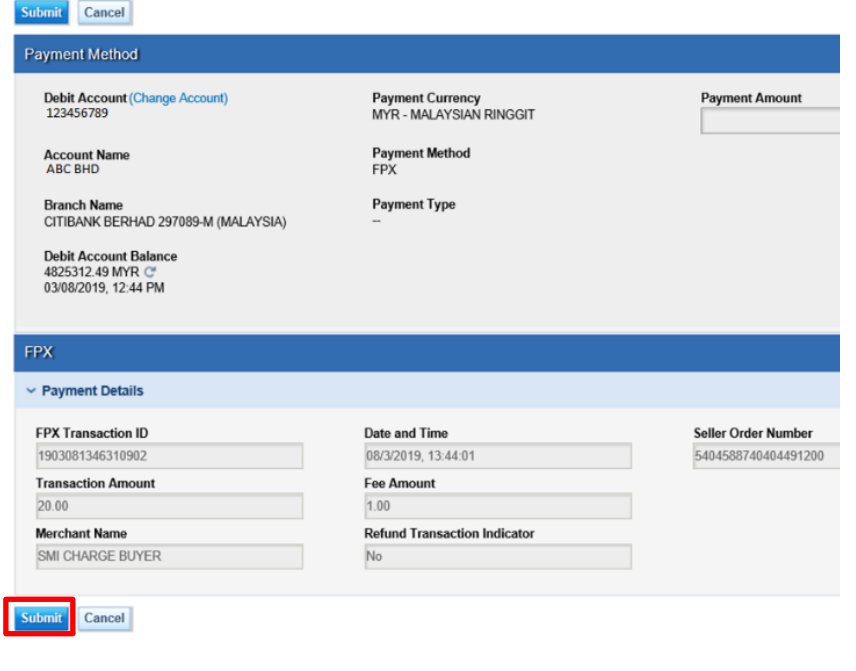

| cíti        |                         |                     |                            |                      |                            |                        |                         |          |            |                          |                |
|-------------|-------------------------|---------------------|----------------------------|----------------------|----------------------------|------------------------|-------------------------|----------|------------|--------------------------|----------------|
|             |                         | Payments            | Receivables & Collections  |                      | Liquidity &<br>Investments | Reports &<br>Analytics | Inquiries &<br>Searches |          |            | ce More Citi<br>Products |                |
| Sient Logge | d in as: ASIA 4.6 0     | failed attempts sin | ce last login 04/02/2      | 019 15:42:06 Details |                            |                        |                         |          |            |                          |                |
| Payments +  | Payment Initiation + 1  | l'o Authorize       |                            |                      |                            |                        |                         |          |            |                          |                |
| ayments     | Pending Action          |                     |                            |                      |                            |                        |                         |          |            |                          |                |
| C To Sut    |                         | nity 35 To Aut      | horize 1561                | Batch Authorize ()   | Fund FX 27                 |                        | 113 Batch               |          |            |                          |                |
| o Auth      | orize                   |                     |                            |                      |                            |                        |                         |          |            |                          |                |
| LA COLUM    | 120                     |                     |                            |                      |                            |                        |                         |          |            |                          |                |
| Authorize   | Send to Repair          | Delete View De      | tails View Total           | Print Detail         | 5                          |                        |                         |          |            |                          |                |
| ge roar .   | 3D 22491861920.48       |                     |                            |                      |                            |                        |                         |          |            |                          |                |
| Show        | Applied Search Crit     | eria                |                            |                      |                            |                        |                         |          |            |                          |                |
| 0           | n la Authorine (I. 7 a  | (T)                 |                            |                      |                            |                        |                         |          |            |                          |                |
| Payment     | s to Authorize (1 - 7 o | (7)                 | Contractor                 |                      |                            |                        |                         |          |            |                          | Data Damas     |
|             | G Transac               | tion Reference      | Customer<br>Defenses Nombe | Benef                | iciary Name                | Bene                   | eficiary Account        | Number P | ayn Paymen | t Amount Value           | Date Payment   |
| 2 🗉         | 19040218     1          | 32090236            |                            | SMI CHARGE BU        | YER                        |                        |                         | м        | YR         | 28.00 04/02/2            | 019 FPX        |
|             | O HICTEST               | 2803                |                            | TEST BENE            |                            | 1001057                | 0                       | 10       | 0          | 100.00 03/28/2           | 019 ACH Cred   |
|             | MAIL2                   | 00570.0004          |                            | 234234234            |                            | 4234234                |                         | ID O     | R 321      | 312312321323 04/01/2     | .019 Book Tran |
|             | O TRANSA                | USFTRQ001           |                            | DENENAME             |                            | 5221628                | 6464                    | 50       | 30         | 13.00 03/28/2            | 1019 ACH Cred  |
|             | O TRANSA                | DOGWER001           |                            | DENENAME             |                            | 5221628                | 4444                    | 81       | 30         | 13.00 03/29/2            | NTP ACH CIES   |
|             | U Honeso                | 000000000           |                            | DENERAME             |                            | VEL 1929               |                         |          | <i>au</i>  | 13.00 03/29/2            | WIR HOH CIRC   |
|             | TRANCAL                 | PROMEY004           |                            | RENENANE             |                            | 5221628                |                         | 9/       | 30         | 13.00.03/29/2            | 1019 ACH Cost  |

Authorized Send to Repair Delete View Details View Totals Print Details Page Total". USD 22491861920.48

Please carefully review all transactions prior to taking action.

Section 2 = Information G = Imported A = Warning = Warning = Cher Actions
 \* In Client Base Currency (Amount calculated based on the current exchange rate, nance amount are indicative)

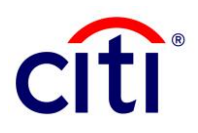

### **Treasury and Trade Solutions**

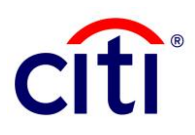

not proceed for payment authorization and contact Malaysia Citiservice team for further assistance.

- 7. Once the payment is authorized, the following information will be displayed on the Customer Account Statement:
  - FPX Transaction ID (16AN)
  - Seller Order No (40AN)
  - Seller Name (40AN)
  - Other Payment Details (35AN)
  - Extra Information (max. 60 characters, if more than 60 characters, will get truncated)
- To reject a payment, the Authorizer should go to the Payments tab under Payment Initiation, click To Authorize to view the payments pending action.

Select the individual payment to be rejected to enter into the Payment Details and click Reject.

Please note that FPX payment cannot be sent to repair or deleted on CitiDirect BE (® portal. If you wish to amend the payment details, please reject the payment and re-initiate the transaction from the Merchant website.

Bank Reference JM1KC0933LHR041G FPX Transaction ID(16 chars) JM1KC0933LHR041G Customer Reference Value Date 01/20/2019 Entry Date 01/21/2019 Posted Time 03:27 Seller Order Number (40 chars) 1.00 Transaction Amount Product Type Data Entry Seller Name (40 chars) Payment details Transaction Description Incoming Instant Credit (35 chars) CITI-IP-200119-1 BY ABC SDB BHD / TESTING / FPX Extra Information

Payments . Payment Initiation . To Authorize

FPX Authorize Reject Payment Currency MYR - MALAYSIAN RINGGIT Debit Account Account Name Payment Method ABC BHD **Branch Name Payment Type** CITIBANK BERHAD 297089-M (MALAYSIA) Debit Account Balance 2687274.66 MYR 10/10/2019 10:33 AM Include Account Balance on Print Output Payment Details Sub Status Status Authorization Required Date and Time **FPX Transaction ID** 1905141853590098 05/14/2019, 18:41:39 **Transaction Amount** Fee Amount 0.00 51.00 Merchant Name **Refund Transaction Indicator** CITIBANK CHARGE SELLER No

Treasury and Trade Solutions Citibank Berhad (Company No. 199401011410 (297089-M) Authorize

Reject

<< Authorize Worklist

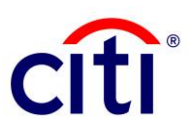

The material in this communication is for informational purposes only. Information herein is believed to be reliable but Citi does not warrant its accuracy or completeness. Information provided herein may be summary or translation. Citi is not obligated to update the material in light of future events. This communication does not constitute a recommendation to take any action, and Citi is not providing investment, tax or legal advice. Citi and its affiliates accept no liability whatsoever for any use of this communication or any action taken based on or arising from the material contained herein.

Citibank, N.A., its affiliates, and its employees are not in the business of providing tax or legal advice to any taxpayer outside of Citibank, N.A. and its affiliates. This booklet is not intended or written to be used, and cannot be used or relied upon, by any such taxpayer for the purpose of avoiding tax penalties. Any such taxpayer should seek advice based on the taxpayer's particular circumstances from an independent tax advisor.

This information does not constitute advice and we recommend you seek clarification from the relevant local authorities..

Treasury and Trade Solutions Citibank Berhad (Company No. 199401011410 (297089-M)

© 2021 Citibank, N.A. All rights reserved. Citi and Arc Design is a registered service mark of Citigroup Inc.